Remplir la feuille de match pour les listes de présence (sans arbitre déclaré)

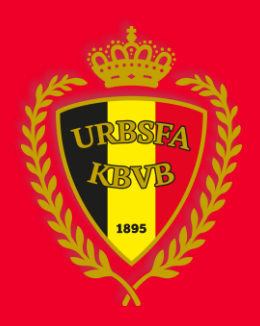

Version 0.1.0.21759m -5/11/2014

# Équipe visitée

## 1. Entrer dans la feuille de match

# Accédez à <u>www.feuillesdematches.be</u> et cliquez sur votre équipe pour entrer dans la feuille

### Formulaires de matches

| Feuilles de ma   | tches à traiter.   | Feuilles de matches traitées.                  |
|------------------|--------------------|------------------------------------------------|
| Joueurs du noyau | Staff technique du | r club Responsables d'équipes Arbitres de club |
|                  |                    |                                                |
| No               | Date               |                                                |
| 110414           | 04-11-2014 11:00   | Exc. Essen - Kasterlee                         |
| -                | 04-11-2014 12:00   | Kasterlee - Exc. Essen                         |
| 110418           | 04-11-2014 13:00   | Exc. Essen - Kasterlee                         |
| -                | 04-11-2014 14:00   | Kasterlee - Exc. Essen                         |
| -                | 04-11-2014 15:00   | Exc. Essen Kasterlee                           |
| -                | 04-11-2014 16:00   | Kasterlee - Exc. Essen                         |
| -                | 04-11-2014 17:00   | Exc. Essen - Kasterlee                         |
| -                | 04-11-2014 18:00   | Kasterlee - Exc. Essen                         |
| -                | 04-11-2014 19:00   | Exc. Essen - Kasterlee                         |
| 110419           | 04-11-2014 20:00   | Kasterlee - Exc. Essen                         |

### Légende

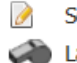

- Sélection prête mais pas encore envoyée.
- Sélection envoyée.

0

La feuille n'est pas encore complétée.

L'arbitre ou l'autre club doit encore compléter la feuille de match.

# 2. Données du match

Une fois dans la feuille, vous voyez le terrain et les différents onglets

## Feuille de match

| Données du match                                                     | Joueurs                                 | Staff | Vérification |
|----------------------------------------------------------------------|-----------------------------------------|-------|--------------|
| Complexe Assist - T<br>Terrain: Avenue Houba De<br>1020 Laken (2435) | Fest - Ict6 - Terr.<br>Strooperlaan 145 | 1     |              |

# **3. JOUEURS**

Cliquez sur l'onglet 'Joueurs'

Pour ajouter les joueurs, il y a 4 possibilités:

- 1. Remplissez le nom du joueur et cliquez sur 'Ce joueur'
- 2. Pour ajouter plusieurs joueurs, cliquez sur 'Plusieurs joueurs'. Voir 3.1
- Pour sélectionner les joueurs depuis le noyau, cliquez sur 'Sélection depuis noyau'. Voir 3.2
- 4. Pour sélectionner les joueurs du match précédent, cliquez sur 'Copier joueurs match précédent'.

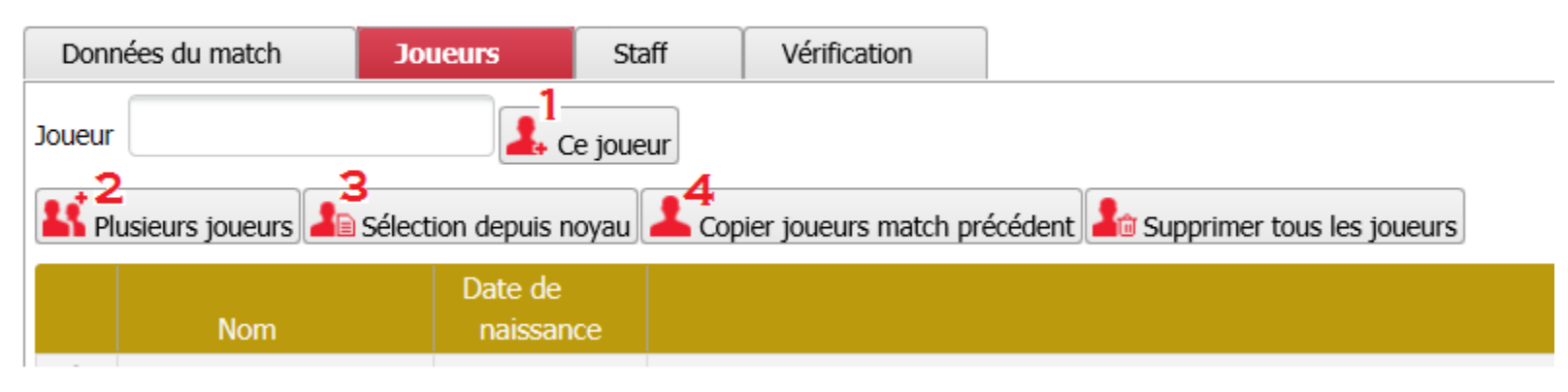

# **3.1 PLUSIEURS JOUEURS**

- 1. Rechercher:
  - Remplissez les données du joueur
  - Cliquez 'Rechercher'
- 2. Sélectionner:
  - Cochez les joueurs
  - Cliquez sur 'Ajouter'

| 1                           | 2                                                     |             |
|-----------------------------|-------------------------------------------------------|-------------|
| Joueurs Annuler             | Joueurs           Nouvelle recherche         Ajouter  | Annuler     |
| Nom de                      | Nom A T Date de A T Nom du club                       | Numéro      |
| Prenom                      | ☑ De Backer Jens 23-04-1997 Exc. F.C. Essen (03554)   | 1037634     |
| Numero d'affiliation        | ☑ De Backer Manuel 14-07-1996 Exc. F.C. Essen (03554) | 914385      |
| Du 01-01-1996 au Rechercher | De Winter Hannes 24-02-2002 Exc. F.C. Essen (03554)   | 1201169<br> |

# 3.2 Sélection depuis noyau

- Cochez les joueurs
- Cliquez sur 'Ajouter'

| Sélection depuis noy | au                         |                         |                             |   |
|----------------------|----------------------------|-------------------------|-----------------------------|---|
| Ajouter              |                            |                         | Annuler                     | - |
| Nom 🔺 👻              | Date ▲▼<br>de<br>naissance | Nom du club             | Numéro<br>A Y d'affiliation | = |
| Van Apers Patrick    | 15-12-1965                 | Exc. F.C. Essen (03554) | 616872                      |   |
| De Jonge Sven        | 23-03-1999                 | Exc. F.C. Essen (03554) | 1135177                     |   |
| ☑ Van Aelst Wesley   | 07-06-1983                 | Exc. F.C. Essen (03554) | 1166208                     |   |
| Tanghe Yannick       | 27-11-1999                 | Exc. F.C. Essen (03554) | 1126177                     | - |
| •                    |                            | Ш                       | 4                           |   |
|                      |                            |                         |                             |   |

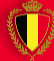

# 4. Staff

Cliquez sur l'onglet 'Staff'

Pour ajouter le staff il y a 4 possibilités

- 1. Remplissez le nom du membre du staff et cliquez sur 'Ce staff'
- 2. Pour ajouter plusieurs membres du staff, cliquez sur 'Rechercher staff'. Voir 4.1
- 3. Pour sélectionner les membres du staff depuis le staff technique du club, cliquez sur 'Sélection du staff technique du club'. 4.2
- 4. Pour sélectionner les membres du staff du match précédent, cliquez sur 'Copier staff technique du match précédent'
- 5. Sélectionnez la fonction du membre du staff. Voir 4.3

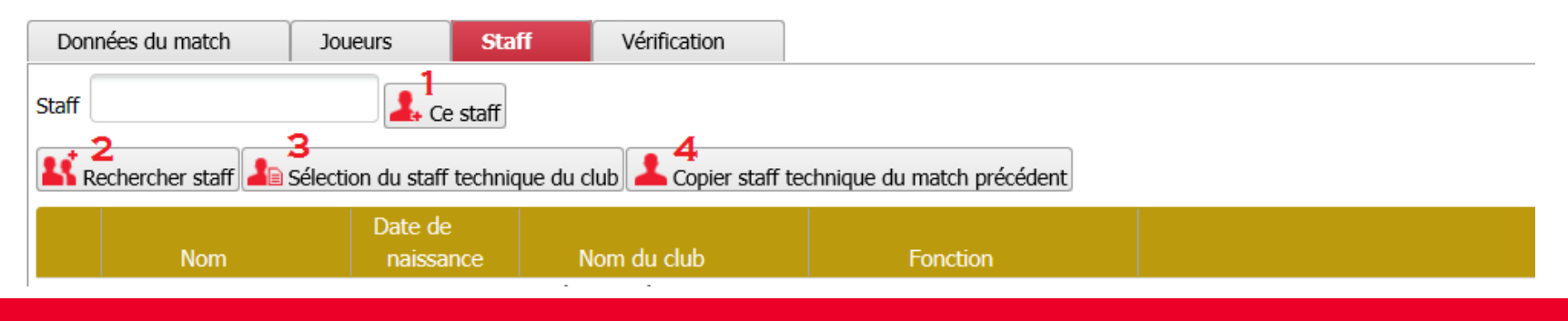

# 4.1 RECHERCHER STAFF TECHNIQUE

- 1. Rechercher:
  - Remplissez les données du membre du staff
  - Cliquez 'Rechercher'
- 2. Sélectionner:
  - Cochez les membres du staff
  - Cliquez sur 'Ajouter'

| tari tecnnique                    |                       |                   |      | Annuler |
|-----------------------------------|-----------------------|-------------------|------|---------|
|                                   |                       |                   |      |         |
| Nom                               | de                    | Prénom            |      |         |
| Numéro d'affiliation              |                       | Du                | 💾 au | 1       |
| Nom du club                       | Eve E.C. Essen (02EE  | A Modifier dub    |      |         |
| ioni du ciub                      | EXC. F.C. ESSER (0355 | 4) Modifier club  |      |         |
| Uniquement les memb               | exc. F.C. Essen (0355 | (4) Modifier Club |      |         |
| Uniquement les memb               | exc. F.C. Essen (0355 | 4) Modifier Club  |      |         |
| Jniquement les memb               | exc. F.C. Essen (0555 | 4) Modifier Club  |      |         |
| Jniquement les memb<br>Rechercher | exc. F.C. Essen (0355 | 4) Mouner Cub     |      |         |
| Jniquement les memb               | ores actifs           | 4) Modiner Club   |      |         |
| Iniquement les memb               | res actifs ₹          | +) Modiner Cub    |      |         |
| Jniquement les memb               | ores actifs           | +) Modiner Cub    |      |         |
| Jniquement les memb               | ores actifs           | +) Modiner Cub    |      |         |

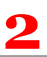

| Staff technique     |       |                             |                |         |                      |   |             |                         |     |
|---------------------|-------|-----------------------------|----------------|---------|----------------------|---|-------------|-------------------------|-----|
| Nouvelle recherche  | Ajout | er                          |                |         |                      |   |             | Annu                    | ler |
| Nom                 | * *   | Date 🔺 🍸<br>de<br>naissance | Nom du<br>club | **      | Club *<br>temporaire | * | Démission * | Numéro<br>d'affiliation |     |
| De Backer Jens      |       | 23-04-1997                  | Exc. F.C. E    | ssen (O | I.                   |   |             | 1037634                 | -   |
| 🔲 De Backer Joeri   |       | 17-10-1991                  | Exc. F.C. E    | ssen (O | I.                   |   |             | 823897                  |     |
| De Backer Manuel    |       | 14-07-1996                  | Exc. F.C. E    | ssen (0 | I.                   |   |             | 914385                  |     |
| Deckx Vinnie        |       | 21-01-1994                  | Exc. F.C. E    | ssen (O | I.                   |   |             | 1050493                 | L   |
| Decock Dieter       |       | 05-03-1990                  | Exc. F.C. E    | ssen (0 | I.                   |   |             | 353594                  |     |
| De Cuyper Joery     |       | 28-08-1993                  | Exc. F.C. E    | ssen (0 | I.                   |   |             | 781993                  |     |
| 🗹 Dehghani Mohammad |       | 17-06-1990                  | Exc. F.C. E    | ssen (0 | I.                   |   |             | 754948                  |     |
| De Jonge Sven       |       | 23-03-1999                  | Exc. F.C. E    | ssen (0 | E.                   |   |             | 1135177                 |     |
| De Kaey Tom         |       | 26-07-1988                  | Exc. F.C. E    | ssen (0 | I.                   |   |             | 174867                  |     |

# 4.2 Sélection staff technique du club

- Cochez les membres du staff
- Cliquer sur 'Ajouter'

| Sélection du staff te | chnique du c                | lub                     |     |                    |     |                         |
|-----------------------|-----------------------------|-------------------------|-----|--------------------|-----|-------------------------|
| Ajouter               |                             |                         |     |                    | (   | Annuler                 |
| Nom 🔺 🛪               | Date 🔺 🗡<br>de<br>naissance | Nom du club             | * * | Club<br>temporaire | * * | Numéro<br>d'affiliation |
| De Backer Joeri       | 17-10-1991                  | Exc. F.C. Essen (03554) |     |                    |     | 823897                  |
| De Cuyper Joery       | 28-08-1993                  | Exc. F.C. Essen (03554) |     |                    |     | 781993                  |
| Deckx Vinnie          | 21-01-1994                  | Exc. F.C. Essen (03554) |     |                    |     | 1050493                 |
| 🗹 Dehghani Mohamma    | a 17-06-1990                | Exc. F.C. Essen (03554) |     |                    |     | 754948                  |
|                       |                             |                         |     |                    |     |                         |
|                       |                             |                         |     |                    |     | all                     |

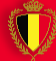

# 4.3 Fonction membre du staff

Sélectionnez la fonction du membre du staff

- Cliquez sur 💽 dans la colonne 'Fonction'
- Indiquez la fonction

| Don        | nées du match           | Joueurs            | Staff        | Vérification            |                             |                                    |
|------------|-------------------------|--------------------|--------------|-------------------------|-----------------------------|------------------------------------|
| Staff      |                         | よ Ce               | e staff      |                         |                             |                                    |
| 👫 R        | Rechercher staff        | Sélection du staff | technique du | u club 🚨 Copier staff t | echnique du match précédent | GEFFacer tous les membres du staff |
| <b>i</b> 1 | nformations             |                    |              |                         |                             |                                    |
| Leis       | staff technique De Rij  | ck Ronald a été aj | jouté        |                         |                             |                                    |
| 1          | Erreur(s)               |                    |              |                         |                             |                                    |
| 1. Ve      | euillez compléter la fo | nction pour De Ri  | ijck Ronald  |                         |                             |                                    |
|            | Nom                     | Date de<br>naissa  | nce          | Nom du club             | Fonction                    |                                    |
| Ŵ          | De Rijck Ronald         | 21-09-195          | 3 Exc.       | F.C. Essen (03554)      |                             |                                    |
|            |                         |                    |              |                         | 1 1 1                       |                                    |

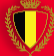

# 5. VÉRIFICATION

- 1. Contrôlez 'Validation de la feuille de match'. Vous devriez trouver deux 'V' verts.
- 2. Cliquez sur 'Envoyer'

Envoyer

| Données du match        | Joueurs         | Staff            | Vérification        |  |
|-------------------------|-----------------|------------------|---------------------|--|
| alidation de la feuill  | e de match      |                  |                     |  |
| Sélection du staff tech | nique           | 1                |                     |  |
| Sélection des joueurs   |                 | 1                |                     |  |
|                         |                 |                  |                     |  |
| loueurs                 |                 |                  |                     |  |
|                         | Date            |                  |                     |  |
| Nom                     | de<br>naissance | Rema             | arques/Observations |  |
| Aarab Aymen             | 25-12-2002      |                  |                     |  |
| Cara Dante              | 20-06-2000      |                  |                     |  |
| Consolini Matthias      | 12-05-2002      |                  |                     |  |
| Coveliers Ward          | 16-07-2002      |                  |                     |  |
| De Winter Hannes        | 24-02-2002      |                  |                     |  |
| Dictus Jens             | 04-09-2001      |                  |                     |  |
| Staff                   |                 |                  |                     |  |
|                         | Date<br>de      |                  |                     |  |
| Nom                     | naissance       | Fonction         | Remarques/(         |  |
| De Rijck Ronald         | 21-09-1953      | Délégué officiel | de l'équ            |  |

## 5. VÉRIFICATION

Quand la feuille est envoyée vous voyez l'icône 🔊: la feuille est envoyée mais pas encore complétée. Après le match vous devez vous connecter de nouveau pour compléter la feuille.

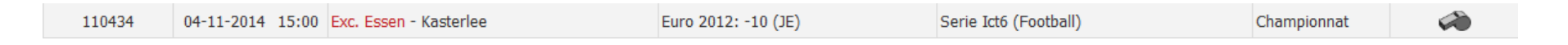

Si l'équipe visitée envoie la feuille avant le jour du match, la feuille n'est plus disponible jusqu'au jour du match.

# Équipe visiteur

- L'équipe visiteur doit seulement remplir la sélection de l'équipe avant le jour du match ou le jour du match même.
- Quand l'équipe visiteur est dans l'impossibilité d'accéder le jour du match et la sélection n'a pas encore été remplie, l'équipe visitée peut forcer la fermeture de sorte que les joueurs puissent être remplis.

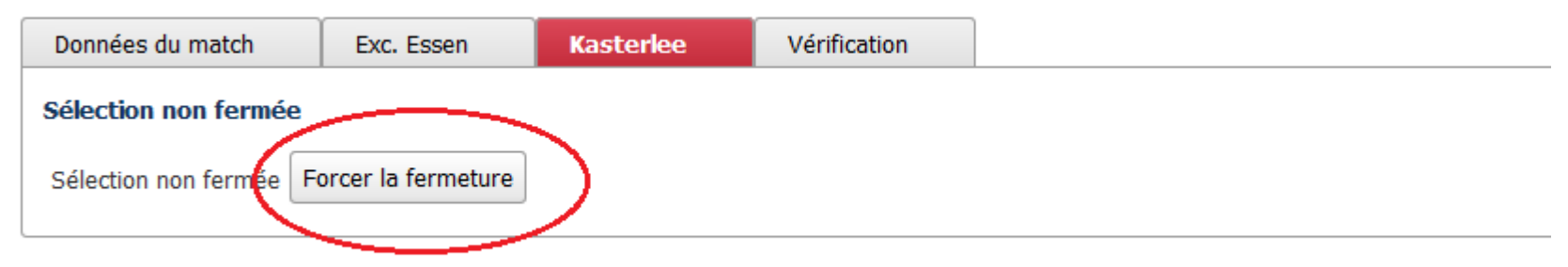